# GUIDE D'UTILISATION DU DRIVE DE L'ÉPICERIE LA CANOPÉE

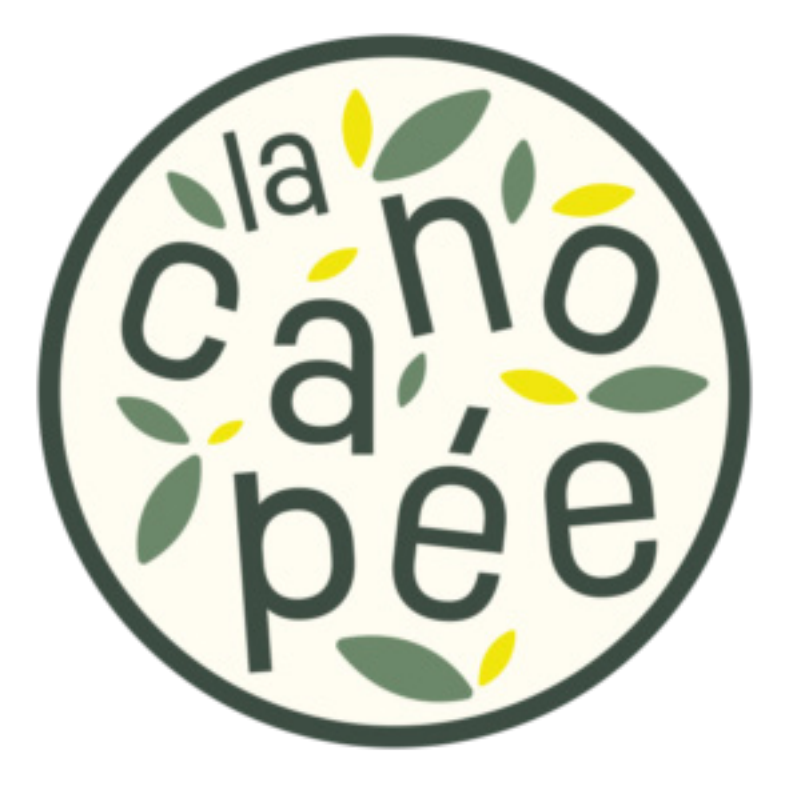

GUIDE D'UTILISATION DE LA CANOPÉE.

| Auteur  | : | Michel Barras             |
|---------|---|---------------------------|
| Email   | : | tech@epicerielacanopée.ch |
| Date    | : | 27.07.2022                |
| Version | : | 1.0.0                     |

# Principe de base

Le drive est un espace de partage d'informations sous forme de fichiers.

Chaque utilisateur a à sa disposition un espace personnel, il peut sauvegarder des documents qui lui sont propres. Personne ne peut y accéder sans un partage explicite.

Les dossiers d'équipes permettent un partage des documents entre les membres d'une équipe.

Chaque GT a son dossier d'équipe disponible pour ses membres.

Des dossiers d'équipe spécifique peuvent être créés suivant la demande et les besoins.

Chaque document peut être partagé avec d'autres utilisateurs via un lien (URL) spécifique.

## **Règle de fonctionnement**

Chaque utilisateur est responsable de ses actions sur le drive.

La modification, la suppression ou l'ajout de fichier se fait de manière circonstanciée.

Les documents doivent avoir un rapport avec l'activité de l'épicerie.

La zone personnelle contient vos dossiers. 100Mb sont à votre disposition.

Les documents doivent respecter la législation Suisse concernant les contenus et restent de la responsabilité de son auteur.

## **Utilisation du drive**

### Avec un browser :

#### Présentation de l'interface :

L'interface se partage en plusieurs zones.

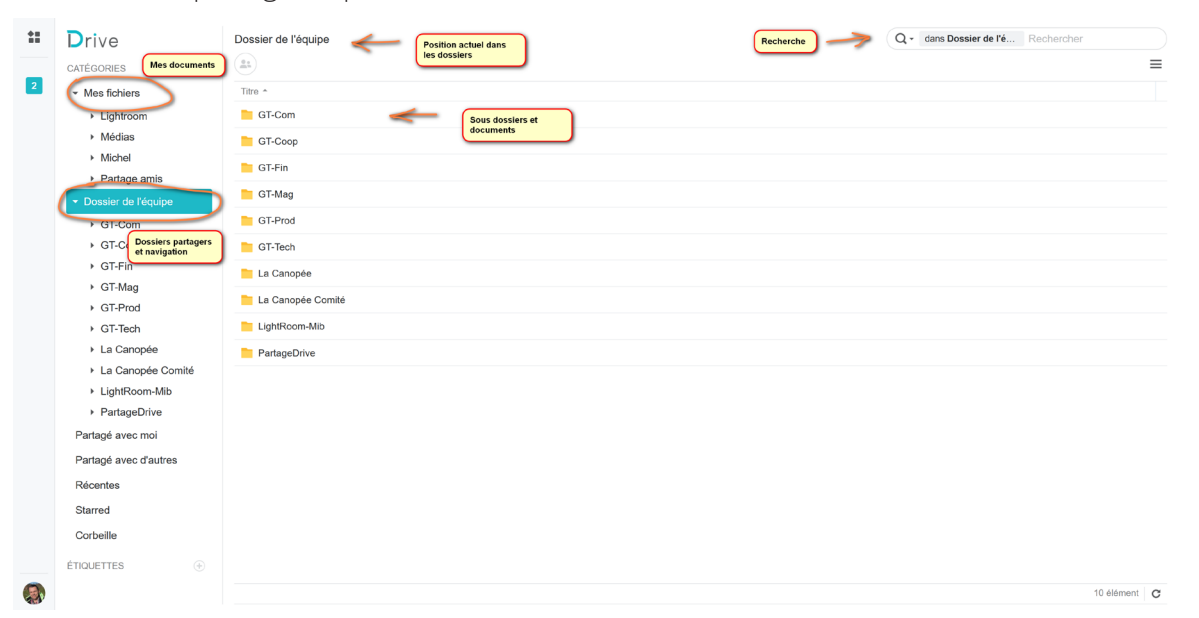

#### Les catégories :

Les dossiers sous Mes fichiers contiennent vos dossiers et documents personnels. Ils ne seront vus que par vous.

Les dossiers sous Dossiers d'équipes sont partagés par tous les membre d'une équipe. Cela correspond à votre GT, au dossier général de la canopée et éventuellement d'autres suivant vos attributions.

Les catégories Partagé avec moi et Partagé avec d'autres concernent les partages spécifiques de documents ou de dossiers.

#### Utilisation :

Introduire l'URL dans le browser et procéder à votre authentification.

https://ilog-store-01.de4.quickconnect.to/?launchApp=SYNO.SDS.Drive.Application

Une page d'authentification vous demande votre nom d'utilisateur et à la page suivante votre mot de passe.

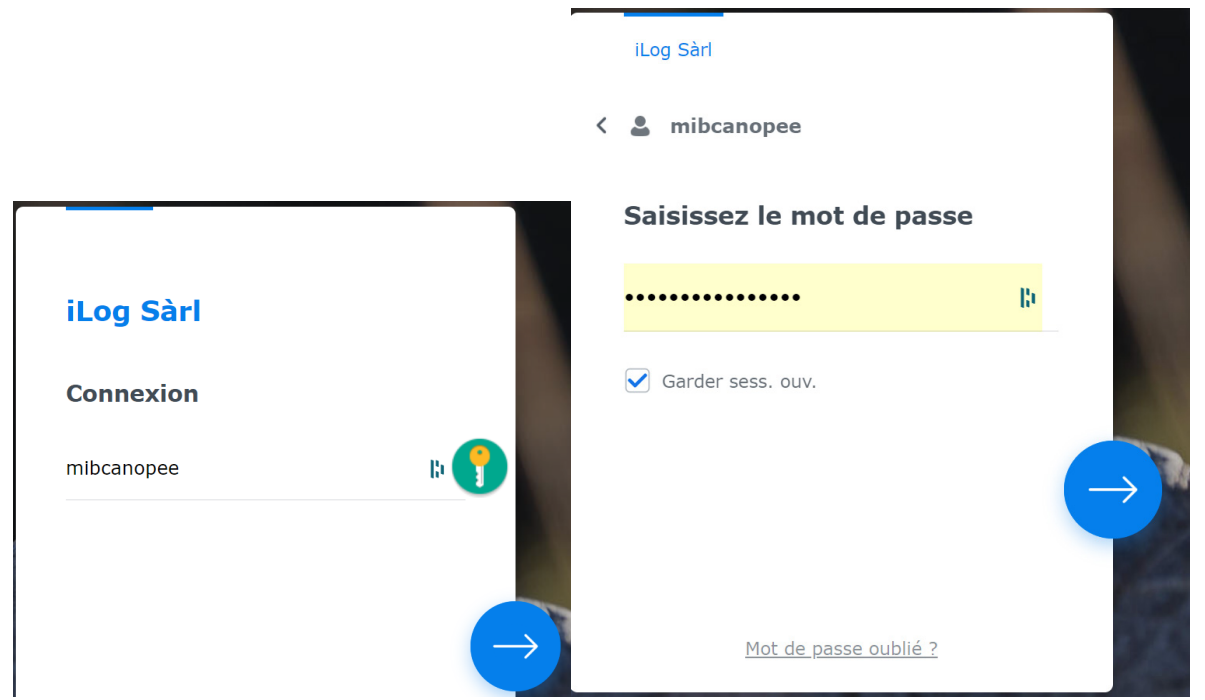

Lors de la première connexion vous devez changer le mot de passe reçu par email pour un nouveau qui vous est propre et connu de vous seul.

Ces étapes passées vous arrivez sur la page générale du Drive (cf. image de l'interface général plus haut).

#### Les catégories :

Les catégories vous permettent de sélectionner vos dossiers personnels et les dossiers d'équipe.

Les dossiers d'équipe regroupent des documents partager par une équipe. Tous les membres de l'équipe peuvent les voir et les modifier.

<u>Attention:</u> les modification et les suppressions seront valable pour tout le monde.

Suivant vos attributions, vous aurez accès à plus ou moins de dossiers d'équipe.

Des dossiers d'équipe peuvent être créés si le besoin se fait sentir.

Chaque dossier peux contenir des sous dossiers et des documents. Le drive accepte tous types de documents.

## thentification. =SYNO.SDS.Drive.Application

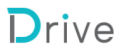

CATÉGORIES

- Mes fichiers
  - Lightroom
  - Médias
  - Michel
  - Partage amis
- Dossier de l'équipe
  - GT-Com
  - GT-Coop
  - ► GT-Fin

#### Partie centrale :

Fichier

Document Word

=

La partie centrale vous permet de visualiser le contenu des dossiers, de navigué dans les sous dossiers, d'ouvrir les documents, de les partager et autre manipulations.

La partie supérieure contient un rappel du dossier visualisé en dessous.

Ensuite, un menu vous permet de créer des dossiers ou des fichiers.

Le drive est capable de créer et modifier des fichiers Word, Excel et des diaporama via une page web (sans application installer sur le terminal).

Titre +

Modifier Affichage Insérer Formater

👎 🔗 100% - Texte normal - Arial

Fichier test

Fichier test

Sur cette illustration on voit le bouton pour la création de fichiers ou de dossiers et les options possibles pour le fichiers sélectionnés.

En cliquant sur les trois points, une liste déroulante d'option supplémentaire apparait.

Ces options vous permettent de partager le document avec d'autres personnes de supprimer ou de copier ou de déplacer le document.

Veuillez noter que ces fichiers ne sont pas des fichiers MS-Office. Ils sont toutefois pratiques, car modifiable dans l'interface web. Vous pouvez exporter au format grâce à « Fichier/Télécharger en tant que ... »

Outils Aide

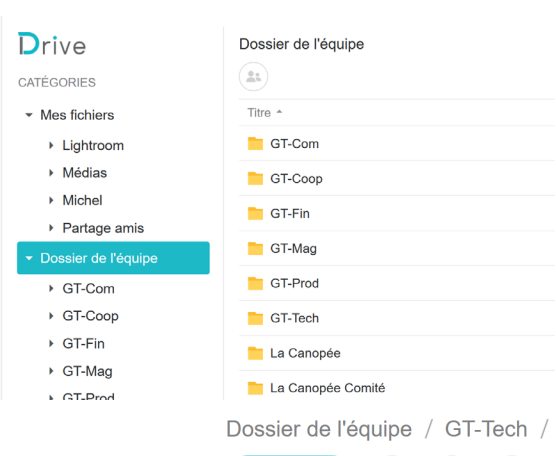

\*\*

2

Propriétaire

mib314

mib314

- 11 + B I U S A - A - ≣ - ≣ - ≣ = ≣ + ⊞ - Ø

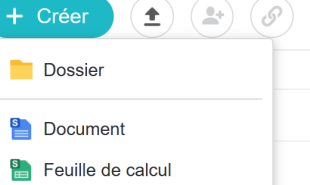

Diapos
À partir d'un modèle

G Créer un fichier chiffré

#### Avec le logiciel Drive :

Le logiciel Drive est une application qui fonctionne en arrière-plan et qui va s'occuper de synchroniser les données de votre drive sur votre ordinateur.

Une fois l'application configurée, elle travaille de manière transparente. A chaque modification locale ou sur le drive d'un document, il sera transmis et mis a jours partout

Vous utilisez votre explorateur de fichier habituel pour accéder à vos fichiers, car ils sont présents localement.

#### Installation

Sur votre page web, vous avez ce message vous proposant de télécharger le logiciel directement chez Synology le fabricant du serveur du Drive. Vous trouverez le logiciel aussi sur le site de Synology.

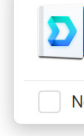

Choisissez si vous désirez installer sur un ordinateur ou sur un téléphone.

La procédure est pour un pc, elle est similaire pour un mobile.

Une fois le téléchargement terminé, cliquez sur le lien en bleu  $\rightarrow$ 

Choisissez sur quel type de device vous voulez installer le Drive.

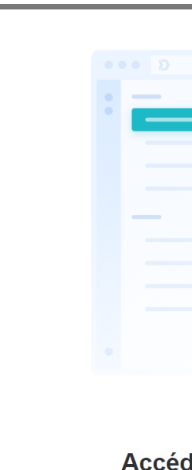

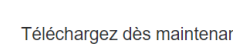

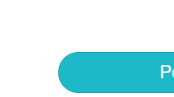

|      | 270 | X 🗈 🛍 - | 100% - \$ | ~% • .0 <sub>+</sub> .0 | 0, Arial | - 10 | + B I | <u>U</u> <del>S</del> <u>A</u> • | <b>}.</b> • ⊞ • ∃ | De 📰 | • <u>↓</u> • <del>→</del> • <u>III</u> | θ 🖓 - Σ   | • 🗏 🖓   |
|------|-----|---------|-----------|-------------------------|----------|------|-------|----------------------------------|-------------------|------|----------------------------------------|-----------|---------|
| fx : |     |         |           |                         |          |      |       |                                  |                   | _    |                                        |           |         |
|      | А   | В       | С         | D                       | E        | F    | G     | н                                | ≡                 | Fich | ier Modifier                           | Affichage | Insérer |
| 1    | 1   |         |           |                         |          |      |       |                                  |                   | +5   | ~ 7 Q X                                | 🗈 🛱 - 10  | • %00   |
| 2    |     |         |           |                         |          |      |       |                                  |                   |      |                                        |           |         |
| 3    |     |         |           |                         |          |      |       |                                  |                   | fx : | =A1*A2                                 |           |         |
| 4    |     |         |           |                         |          |      |       |                                  |                   |      | А                                      | В         | С       |
| 5    |     |         |           |                         |          |      |       |                                  | - (+)             | 1    | 25                                     | 34        |         |
| 6    |     |         |           |                         |          |      |       |                                  |                   | 2    | 42                                     | 16        |         |
| 0    |     |         |           |                         |          |      |       |                                  | - ( <i>S</i> )    | 3    | 1050                                   | 544       |         |
| 9    |     |         |           |                         |          |      |       |                                  |                   | 4    |                                        |           |         |
| -    |     |         |           |                         |          |      |       |                                  | - (•9)            | 5    |                                        |           |         |

| )<br>le j | Accéder à Synology Drive n'importe où<br>Obtenez les applications Synology Drive maintenant !<br>plus afficher ce message              |     | 8  |
|-----------|----------------------------------------------------------------------------------------------------|-----|----|
| L         | A <sup>®</sup> t <sub>0</sub> t <sub>1</sub> t <sub>2</sub> t <sub>2</sub> t <sub>2</sub> t <sub>2</sub> t <sub>2</sub> t <sub>2</sub> |     | ×  |
|           | Téléchargements   □   Q   ···   ✓     ■   Synology Drive Client-3.1.0-12923.exe                                                        | =   | E  |
|           |                                                                                                    |     | _0 |
|           |                                                                                                    |     |    |
|           |                                                                                                    |     |    |
| de        | er à Synology Drive n'importe où                                                                                                    |     |    |
| nt le     | es applications de bureau et mobiles pour synchroniser des fichie<br>où que vous soyez !                                               | ers |    |

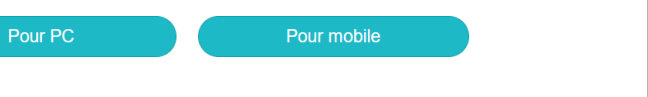

#### L'installation se fait en passant par ces fenêtres.

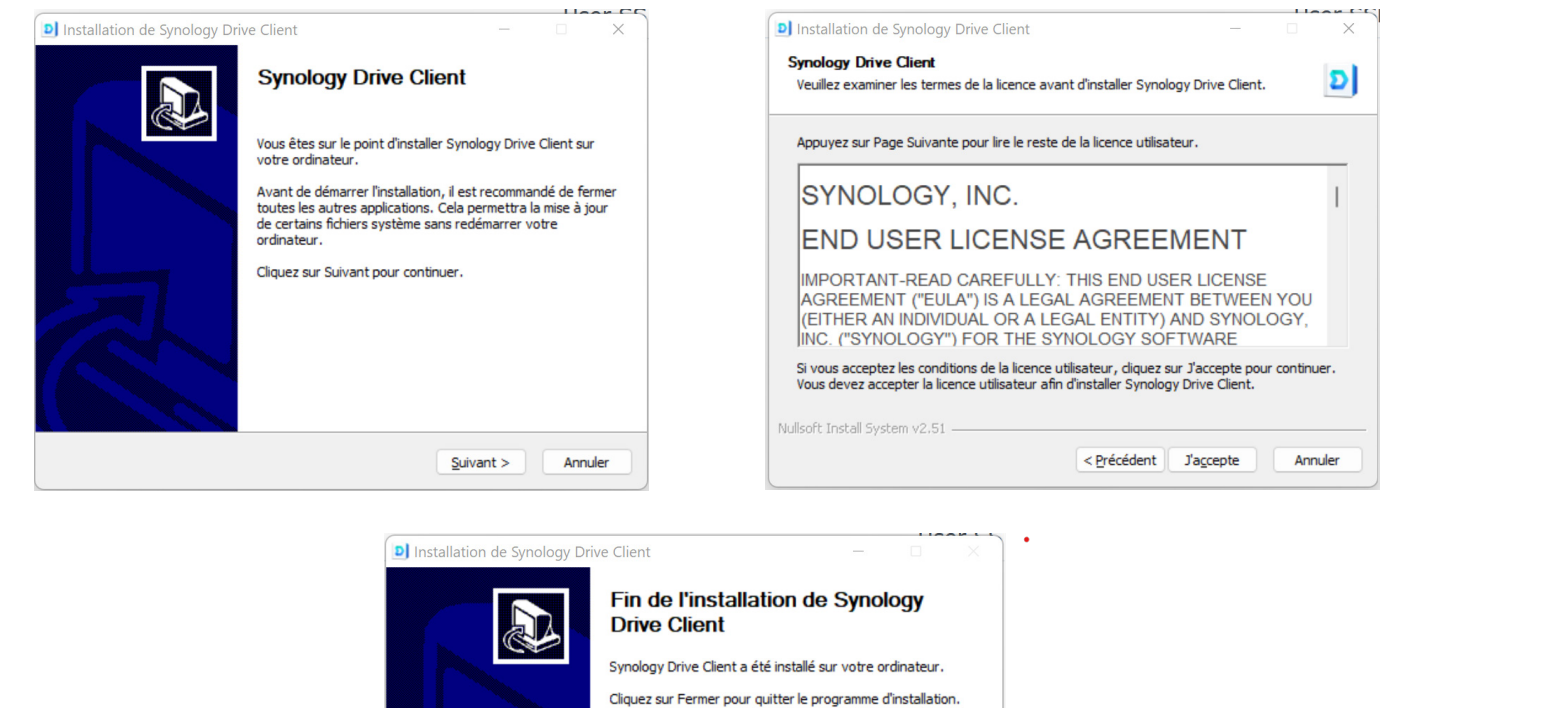

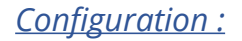

Au premier démarrage du logiciel, le wizzard de configuration démarre automatiquement.

Vous devez indiquer point de connexion. Dans notre cas c'est « ilog-store-01 ». Votre nom d'utilisateur pour le drive et le mot de passe que vous avez défini lors de votre première connexion web au drive.

Lancer Synology Drive Client

< Précédent Fermer

Annule

| Synology Drive Client |                                 |        | × |
|-----------------------|---------------------------------|--------|---|
| Se connecter à vo     | tre Synology NAS                |        |   |
| Synology NAS :        | ilog-store-01                   |        | Q |
| Username :            | mibcanopee                      |        |   |
| Password :            | •••••                           | •      |   |
| Activer le chiffremer | t de la transmission des donnée | es SSL |   |

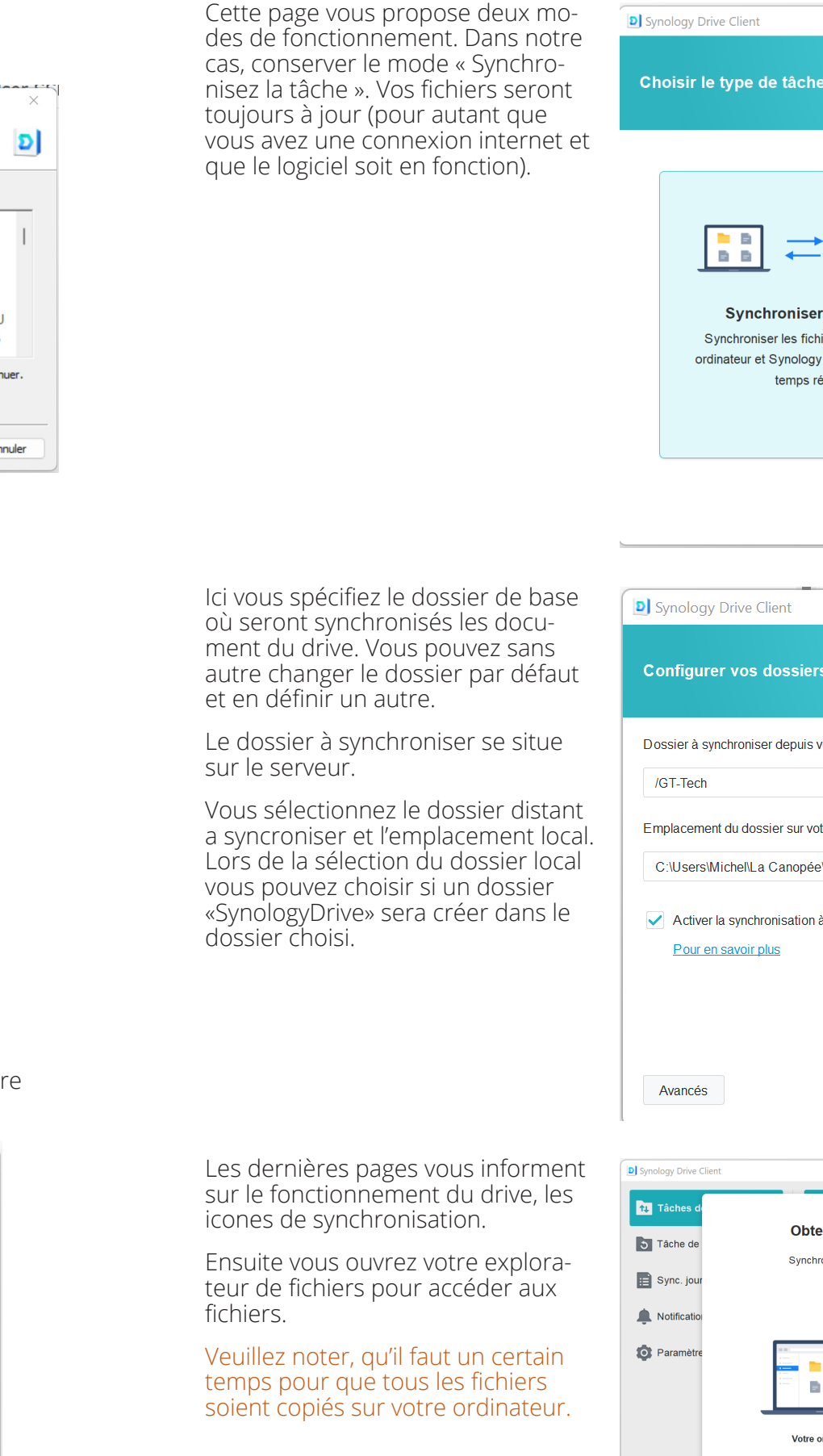

|                                                                                                    | ×                                                                                                    |  |  |  |  |
|----------------------------------------------------------------------------------------------------|----------------------------------------------------------------------------------------------------|--|--|--|--|
| âche                                                                                                    |                                                                                                    |  |  |  |  |
|                                                                                                    |                                                                                                    |  |  |  |  |
| niser la tâche<br>es fichiers entre votre<br>tology Drive Server en<br>mps réel                                                   | Tâche de sauvegarde     Sauvegarder les fichiers de votre ordinateur     sur Synology Drive Server selon une     planification personnalisée |  |  |  |  |
|                                                                                                    | Retour Suivant                                                                                                    |  |  |  |  |
|                                                                                                    |                                                                                                    |  |  |  |  |
| t                                                                                                    | ×                                                                                                    |  |  |  |  |
| ssiers de synchronisation                                                                                                    |                                                                                                    |  |  |  |  |
| epuis votre NAS (iLog-Store-0                                                                                                    | I):                                                                                                    |  |  |  |  |
|                                                                                                    | Changer                                                                                                    |  |  |  |  |
| sur votre ordinateur :                                                                                                    |                                                                                                    |  |  |  |  |
| nopée\GT Tech                                                                                                    | Changer                                                                                                    |  |  |  |  |
| ation à la demande pour économiser de l'espace disque sur votre ordinateur                                                        |                                                                                                    |  |  |  |  |
|                                                                                                    |                                                                                                    |  |  |  |  |
|                                                                                                    |                                                                                                    |  |  |  |  |
| Retour Effectué                                                                                                    |                                                                                                    |  |  |  |  |
|                                                                                                    |                                                                                                    |  |  |  |  |
|                                                                                                    | × )                                                                                                    |  |  |  |  |
| Synchronisez ou sauvegardez des fichiers entre votre ordinateur local et<br>Synology Drive Server pour un accès facile et direct. |                                                                                                    |  |  |  |  |
| Votre ordinateur                                                                                                    | Synology NAS                                                                                                    |  |  |  |  |
|                                                                                                    | - ,                                                                                                    |  |  |  |  |
| • • •                                                                                                    | • Sulvant                                                                                                    |  |  |  |  |
|                                                                                                    |                                                                                                    |  |  |  |  |

## Ajout de partage

Pour partager d'autre dossiers d'équipes allez sur la bare de tâche tout à droite et vous trouvez un logo avec un D.

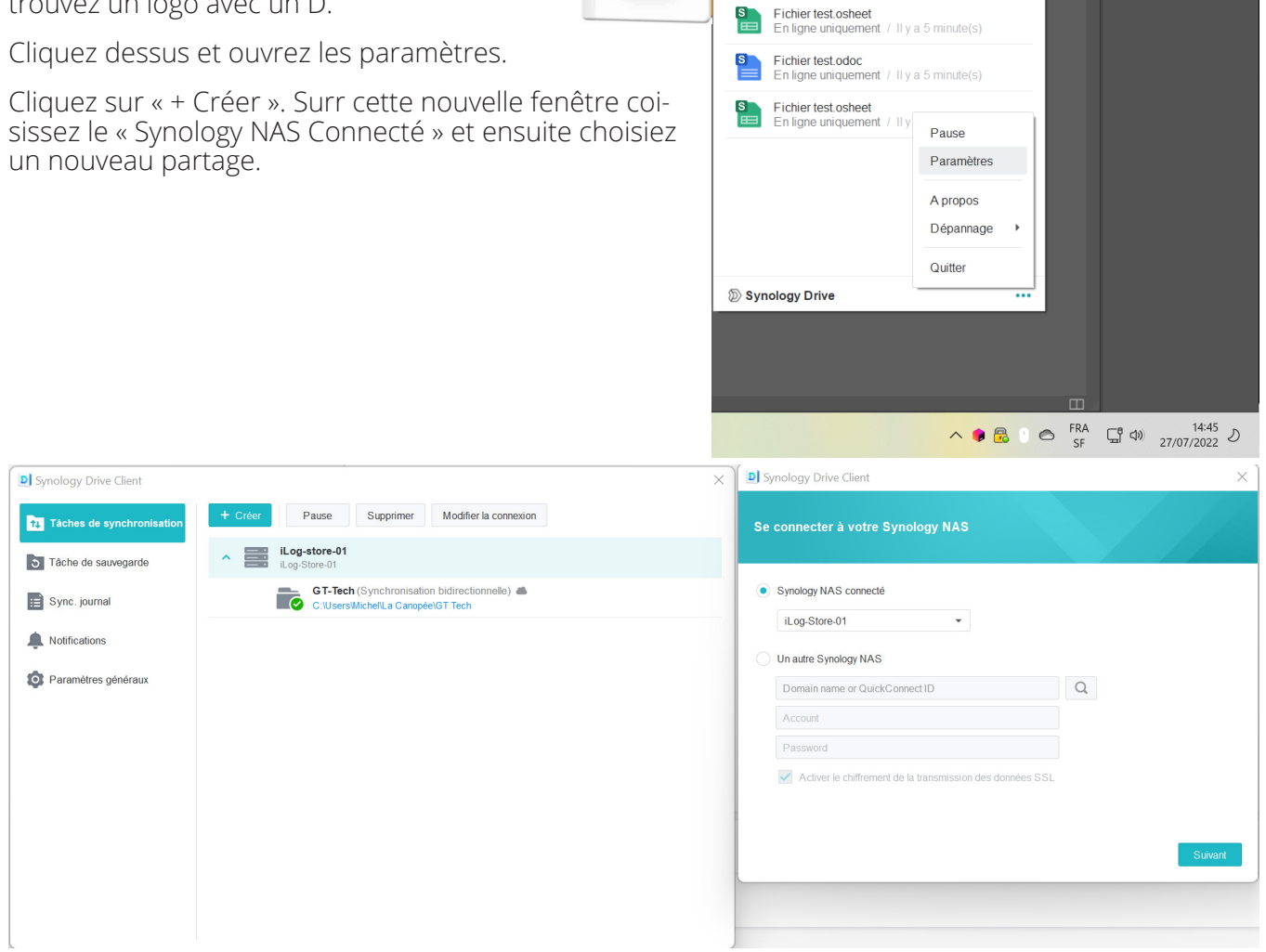

À jour

Modifié récemment

11

Notifications